기업인터넷뱅킹 이용가이드

# WOORI BANK USER GUIDE

조회 > 계좌조회 > 전계좌조회

2023.01.27 · v1.0

COPYRIGHT WOORI BANK ALL RIGHT RESERVED

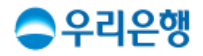

# 전계좌조회

#### 이용안내

- 우리은행에 보유하고 있는 전체 계좌의 현황 및 잔액을 한 페이지에서 확인할 수 있습니다.
- 전계좌조회에 계좌를 확인하기 위해서는
   [뱅킹관리>계좌관리>조회계좌 등록/삭제] 에서 보유 계좌를 먼저 등록하셔야 합니다.
- 업무권한

| 개인사  | 사업자  |       | 법   | 인   |     |
|------|------|-------|-----|-----|-----|
| 개인ID | 기업ID | 수퍼마스터 | 마스터 | 결재자 | 조작자 |
| 0    | 0    | 0     | 0   | 0   | 0   |

\* 개인사업자의 결재자, 조작자 업무권한은 법인사업자와 동일합니다.

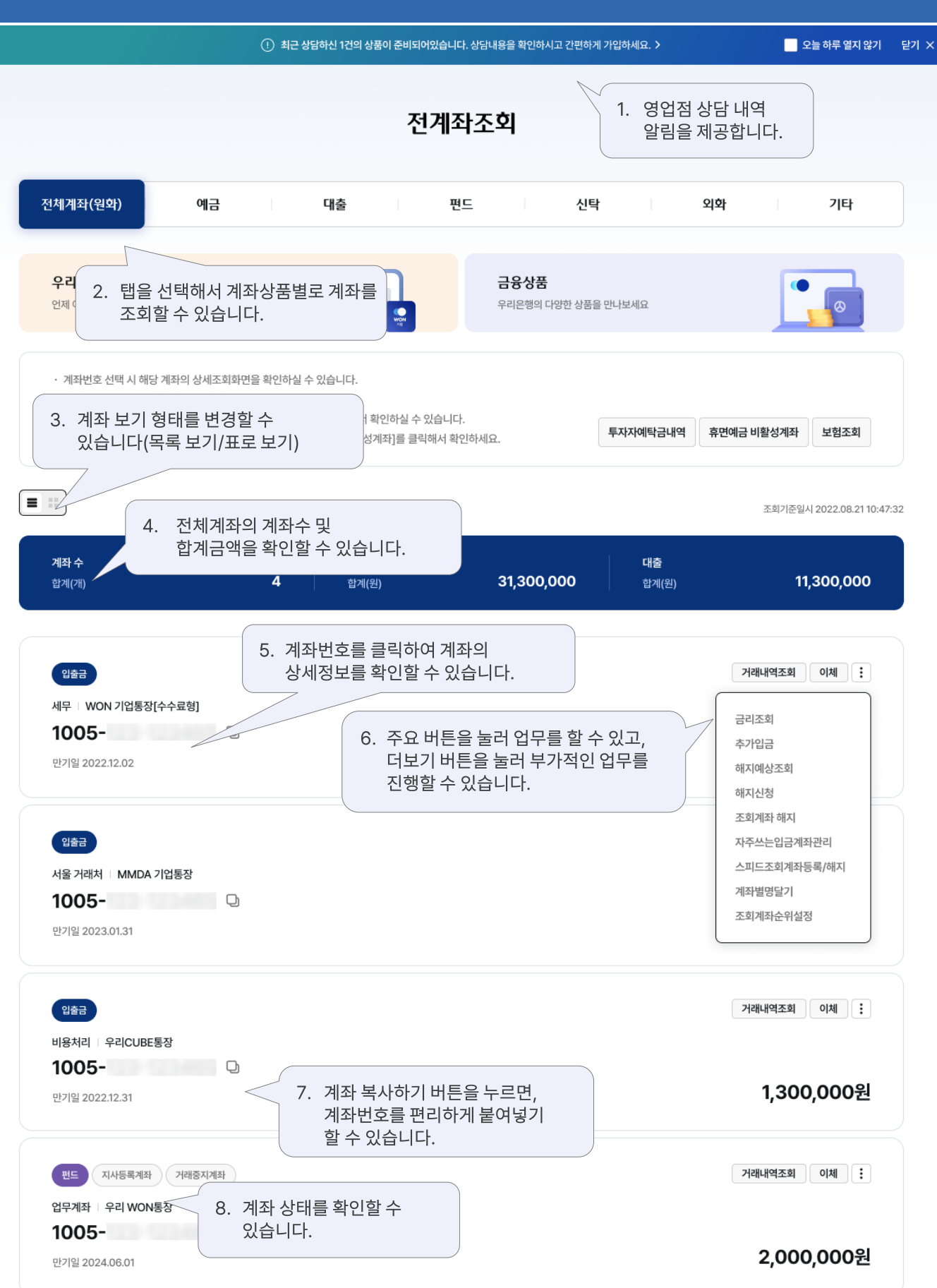

전계좌조회 > 목록보기\_전체계좌

#### 전계좌조회 전체계좌(원화) 예금 외화 기타 대출 편드 신탁 우리WON기업 스마트뱅킹 금융상품 우리은행의 다양한 상품을 만나보세요 언제 어디서나 기업 서비스를 이용하세요 1. 버튼을 선택해서 해당되는 계좌의 추가 정보를 확인할 수 있습니다. • 계좌번호 선택 시 해당 계좌의 상세조회화면을 확인하실 수 있습니다. · 단기계좌는 예금/신탁 합계, 대출 합계에 포함되지 않습니다. • 펀드 예약신규, 예약매수 중인 투자자예탁금은 [투자자예탁금내역]에서 확인하실 수 있습니다. 투자자예탁금내역 휴면예금 비활성계좌 보험조회 · 장기/미거래 등으로 비활성화 상태인 계좌가 있습니다. [휴면예금 비활성계좌]를 클릭해서 확인하세요. 2. 필터를 선택해서 상품별로 조회할 수 있고, 키워드 검색도 할 수 있습니다. 계좌번호를 클릭하여 4. ... 계좌상세조회를 확인할 수 있습니다. 7:32 검색어 입력 🗸 예금 ✔ 대출 ✓ 펀드 ◇ 신탁 ◇ 기타 -No. 구분 상품종류 계좌번호 잔액(원) 계좌별명 만기일 최종거래일 WON 기업통장[수수료형] 1 예금 1005-10,000,000 급여통장 2022.07.02 2022.12.02 2 실일반출 1005-18,000,000 대출계좌 2023.01.31 2022.07.11 거래내역조회 이체 3 UBE통장 1005-1,300,000 비용처리 2022.12.31 2022.06.17 추가입금 4 DN기업 1005-2,000,000 업무계좌 2024.06.01 2022.08.03 해지예상조회 조회계좌 해지 예금/신탁 합계 : 13,300,000원 대출 합계 : 18,000,000원 자주쓰는입금계좌관리 스피드조회계좌등록/해지 파일저장 인쇄 삭제 계좌별명달기 조회계좌순위설정 e-기업닷컴전환 3. 더보기를 클릭하여 부가적인 업무를 진행할 수 있습니다.

#### 전계좌조회 > 표로보기\_전체계좌(원화)

우리은행 기업 인터넷뱅킹

최근 상담하신 1건의 상품이 준비되어있습니다. 상담내용을 확인하시고 간편하게 가입하세요. >
 오늘 하루 열지 않기

닫기 ×

| 예금주명      | 김00                                          | 최종거래일  | 2022.07.24 |  |  |
|-----------|----------------------------------------------|--------|------------|--|--|
| 신규일       | 2022.06.11                                   | 만기일    | 2023.06.12 |  |  |
| 계약금액      | 5,000,000원                                   | 1회적립금액 | 5,000,000원 |  |  |
| 관리점       | 신사동금융센터(020550)                              | 연체적립횟수 | 0회         |  |  |
| 사고신고      | 없음                                           | 이자지급방식 | 만기일시지급식    |  |  |
| 만기시처리방법   | 고객직접해지                                       | 세금우대구분 | 일반         |  |  |
| 세금우대적립목표액 | 50,000,000원                                  | 질권설정   | 2회         |  |  |
| 예금자보호 안내  | 에금자보호번에 따라 원금과 소정의 이자를 합하여 1인당 5천만원까지 예금자 보호 |        |            |  |  |
| 상품정보 및 자료 |                                              |        |            |  |  |

| 세무   WON 기업통장[수수<br><b>1005-</b> | 수료형]                                      | )<br><sup>잔액</sup> 10,000,000원 |
|----------------------------------|-------------------------------------------|--------------------------------|
| 계좌상세조회                           | 7<br>1. 계좌번호를 클릭하여<br>계좌상세조회를 확인할 수 있습니다. | 조회기준임시 2022.06.21 10:47:32     |

| 🗸 예금 | 예금 🗸 대출 🗸 편드 🗸 신탁 🗸 기타                                                                                              |                            |        |                       |                   | 검색조건 ▼ 검색어 입력 |        |      |            |            |            |   |
|------|----------------------------------------------------------------------------------------------------|----------------------------|--------|-----------------------|-------------------|---------------|--------|------|------------|------------|------------|---|
| No.  | :                                                                                                    | 구분                         | è      | 낭품종류                  | 계좌번호              | 잔액(원)         |        | 계좌별명 |            | 만기일        | 최종거래일      |   |
| 1    | ÷                                                                                                    | 예금                         | WON 기업 | 법통장[수수료형]             | 1005-             | 10,0          | 00,000 | 급여통장 |            | 2022.07.02 | 2022.12.02 | : |
| 2    | 거리                                                                                                    | 래내역조회                      |        | 니설일반출                 | 1005-             | 18,0          | 00,000 | 대출계좌 |            | 2023.01.31 | 2022.07.11 |   |
| 3    | 이체           추가입금           4           해지예상조회           조회계좌 해지           자주쓰는입금계좌관리           삭제           계자병명당기 |                            |        | CUBE통장                | 1005-             | 1,3           | 00,000 | 비용처리 |            | 2022.12.31 | 2022.06.17 |   |
| 4    |                                                                                                    |                            | DN기업   | 1005-                 | 2,0               | 00,000        | 업무계좌   |      | 2024.06.01 | 2022.08.03 | 3          |   |
|      |                                                                                                    |                            |        | 예금/신탁 합계 : 13,300,000 | 원   대출 합계 : 18,00 | 00,000원       |        |      |            |            |            |   |
| 삭제   |                                                                                                    |                            |        |                       |                   |               |        |      | 파일         | 저장 인쇄      |            |   |
|      | 게:<br>조:<br>e-                                                                                                    | 파르ㅎ르기<br>회계좌순위설정<br>기업닷컴전환 |        |                       |                   |               |        |      |            |            |            |   |

### 전계좌조회 > 계좌상세조회(계좌번호 선택시)

| 취소 | 신청 |  |
|----|----|--|

| 출금게좌번호 | 세무 ㅣ WON기업통장(수수료형) 1005- |                                                                           |
|--------|--------------------------|---------------------------------------------------------------------------|
| 계좌비밀번호 | 계좌비밀번호 입력                | <ul> <li>여 </li> <li>1. 출금계좌 비밀번호를 입력하고,</li> <li>이그 계좌를 서태하니다</li> </ul> |
| 입금계좌번호 | 계좌를 선택해 주세요              | · · · · · · · · · · · · · · · · · · ·                                     |

· 만기이자를 입금 받을 입금계좌번호를 선택해 주세요.

#### 만기이자조회/지급

01 정보입력 - 02 - 03

#### 전계좌조회

| 신규일                   | 2022.06.11                     | 만기일           | 2023.06.12 |  |
|-----------------------|--------------------------------|---------------|------------|--|
| 계약금액                  | 5,000,000원                     | 1회적립금액        | 5,000,000원 |  |
| 관리점                   | 신사동금융센터(020550)                | 연체적립횟수        | 0회         |  |
| 사고신고                  | 없음                             | 이자지급방식        | 만기일시지급식    |  |
| 만기시처리방법               | 고객직접해지                         | 세금우대구분        | 일반         |  |
| 세금우대적립목표액             | 50,000,000원                    | 질권설정          | 23         |  |
| 예금자보호 안내              | 예금자보호번에 따라 원금과 소정의 이자를 합하여 1인당 | 5천만원까지 예금자 보호 |            |  |
| 상품정보 및 자료             | [예금]예금거래기본약관       [예금]적립식예금약관 |               |            |  |
| 만가이자조회/지급 해지예상조회 금리조회 |                                |               |            |  |

## 전계좌조회 > 만기이자 조회/지급\_01.정보입력

| 지급구분   | 만기이자지급  | 지급일  | 2022.07.24 |
|--------|---------|------|------------|
| 총이자    | 34,543원 | 총세금  | 3,454원     |
| 이자세    | 3,454원  | 주민세  | 0원         |
| 입금계좌번호 | 1005-   | 입금금액 | 21,234원    |

확인

세무 🗆 WON 기업통장[수수료형] 1005-

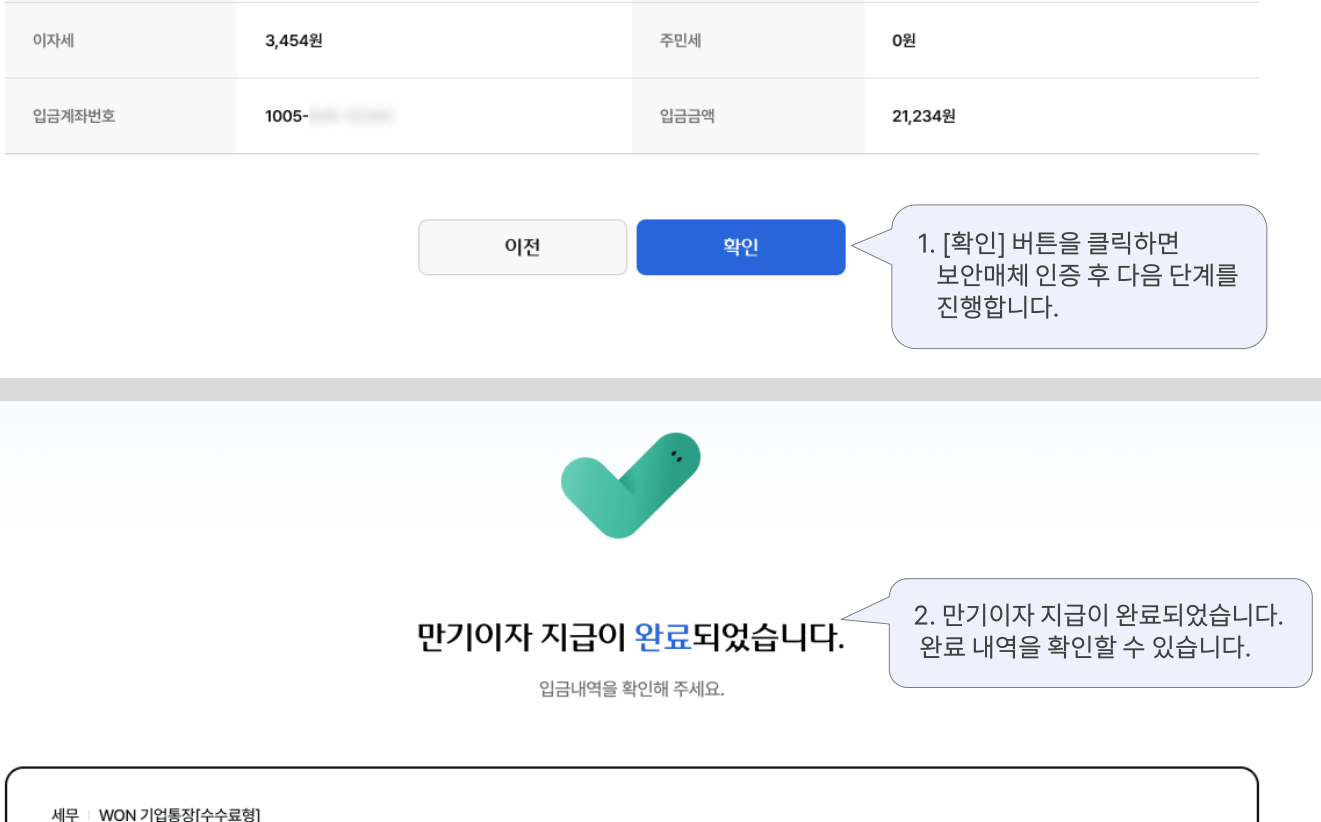

지급일

총세금

2022.07.24

3,454원

전계좌조회

세무 | WON 기업통장[수수료형] 1005-

만기이자지급

34,543원

만기이자조회/지급

지급구분

총이자

( 01 ) 02 정보확인 03

# 감사합니다.